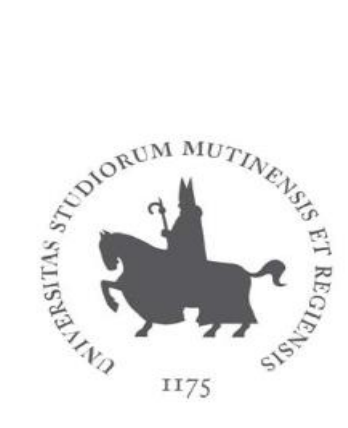

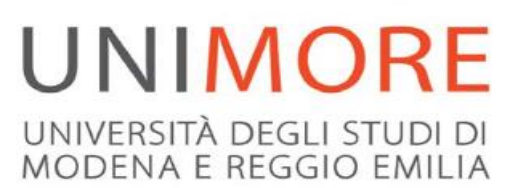

# Guida alla registrazione on-line

Ultimo aggiornamento 10/02/2023

## A cura dei Servizi Informatici di Ateneo

Direzione Area Informatica e Coordinamento Sistemi Informativi

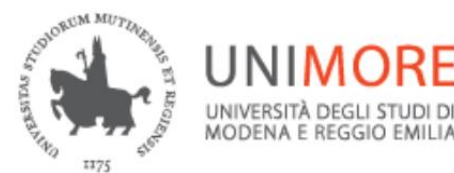

ESSE3- Guida alla registrazione on-line

La **registrazione** come utente dell'Università degli Studi di Modena e Reggio Emilia è necessaria per potersi iscrivere alle prove di **ammissione/valutazione** per l'accesso ai Corsi di Studio o per immatricolarsi.

Per registrarti, collegati all'indirizzo web<u>www.esse3.unimore.it</u>. Si aprirà la pagina seguente pagina (Fig. 1)

| UNIMORE Servizi web per studenti e docenti                                                                                                    | MENU |
|----------------------------------------------------------------------------------------------------|------|
| Direzione Servizi agli Studenti - Servizi didattici                                                                                                    |      |
| DOMANDA DI LAUREA                                                                                                    |      |
| Come fare domanda di laurea                                                                                                    |      |
| How to submit your Graduation Application <u>qui</u>                                                                                                    |      |
| NEW                                                                                                    |      |
| Se sei un nuovo utente per accedere alle procedure online devi prima registrarti.                                                                                                    |      |
| Se sei cittadino italiano maggiorenne oppure possiedi un documento italiano in corso di validità dovrai registrarti solo con SPID.                                                                                                    |      |
| IMMATRICOLAZIONI E ISCRIZIONI ANNO ACCADEMICO 2023/2024                                                                                                    |      |
| Sono aperte le procedure on line per fare domanda di valutazione alle Lauree magistrali di secondo livello erogate in lingua inglese. Per conoscere modalità e scadenze consulta i bandi (https://international.unimore.it/bandilan.html)                                           |      |
| Per informazioni scrivi a informastudenti@unimore.it                                                                                                    |      |
| Esami di stato                                                                                                    |      |
| Per informazioni relative all' <u>Esame di stato</u> (bandi, commissioni, calendari ecc.) clicca qui.                                                                                                    |      |
| Importante novità nell'accesso a Microsoft Office365                                                                                                    |      |
| clicca <mark>gui</mark> .                                                                                                    |      |
| Informativa sulle credenziali di accesso rilasciate da Unimore                                                                                                    |      |
| In caso di smarrimento della propria password è possibile recuperarla utilizzando la funzione "Password dimenticata" presente nel menú.                                                                                                    |      |
| In caso di difficoltà scrivere all'indirizzo di posta elettronica webhelp@unimore.it:                                                                                                    |      |
| 1. indicare ii propri dati anagrafici (cognome, nome, data e luogo di nascita e Codice Fiscale);                                                                                                    |      |
| 2. specificare l'indirizzo di posta elettronica personale (quindi non unimore.it) al quale si desidera ricevere le credenziali;                                                                                                    |      |
| 3. allegare la copia elettronica fronte e retro (ottenuta con scansione o fotografia digitale) di un documento di identità in corso di validità. ATTENZIONE: e-mail di dimensioni complessive superiori a <u>2 Megabyte</u> non saranno prese in car<br>dal servizio di assistenza. | ico  |
| Fig. 1 Pagina Home Page di ESSE3                                                                                                    |      |

• <u>SE SEI UN UTENTE GIÁ REGISTRATO</u> (anche in passato): hai già le credenziali di accesso per accedere tramite la funzione "Login" posta nella sezione "Area riservata" del menù di destra (Fig. 1). Ti troverai a compiere l'accesso al servizio.

Se hai dimenticato il nome utente e/o la password di Unimore, segui le indicazioni riportate nella Homepage (Fig. 1) o alla voce "*Password dimenticata*" del Menù del sito <u>www.esse3.unimore.it</u>.

• <u>SE NON SEI UN UTENTE GIÁ REGISTRATO</u> clicca la voce "Registrazione" posta sotto la sezione Area riservata del menù di destra. Ti verrà mostrata la seguente pagina (Fig. 2).

Se sei cittadino italiano maggiorenne oppure possiedi un documento italiano in corso di validità potrai registrarti solo con SPID.

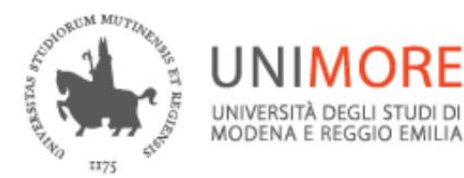

#### ESSE3- Guida alla registrazione on-line

| UNIMORE Servizi v                                                                                                  | veb per studenti e docenti                                                                                         |                                                                 |                                   | MENU                                                            |
|----------------------------------------------------------------------------------------------------|----------------------------------------------------------------------------------------------------|-----------------------------------------------------------------|-----------------------------------|-----------------------------------------------------------------|
| Registrazione<br>Se sei cittadino italiano maggiorenne<br>Se ancora non ne sei in possesso RICHI                   | e oppure possiedi un documento italiano in corso di v<br>EDILE SUBITO,                                             | validità dovrai registrarti solo con SPI                        | D.                                |                                                                 |
| Registrati con SPID<br>Se sei minorenne o non hai un docun<br>Al termine potrai visualizzare un nome<br>richieste. | nento italiano in corso di validità procedi con "Regist<br>utente e una password (credenziali Unimore) che ti perm | <b>razione".</b><br>tetteranno di accedere ai servizi offerti d | all'Ateneo. Di seguito trovi le i | nformazioni che ti verranno                                     |
| Attività                                                                                                    | Sezione                                                                                                    | Info                                                            | Stato                             | Legenda:                                                        |
| A - Registrazione                                                                                                  |                                                                                                    | 3                                                               | X                                 |                                                                 |
|                                                                                                    | Informative                                                                                                    | 1                                                               | X                                 | Sezione in lavorazione o aperta                                 |
|                                                                                                    | Codice Fiscale                                                                                                    | 0                                                               | li li                             | Sezione bloccata, si attiverà al<br>completamento delle sezioni |
|                                                                                                    | Dati Personali                                                                                                    | 0                                                               | 6                                 | precedenti                                                      |
|                                                                                                    | Indirizzo Residenza                                                                                                | 3                                                               | 6                                 | Sezione correttamente completata                                |
|                                                                                                    | Indirizzo Domicilio                                                                                                | 3                                                               | 6                                 |                                                                 |
|                                                                                                    | Recapito                                                                                                    | 3                                                               | 6                                 |                                                                 |
|                                                                                                    | Riepilogo Registrazione Utente                                                                                     | 3                                                               | 6                                 |                                                                 |
|                                                                                                    | Riepilogo Credenziali                                                                                              | 3                                                               | 6                                 |                                                                 |
| Registrazione                                                                                                    |                                                                                                    |                                                                 |                                   |                                                                 |

Fig. 2 - Pagina registrazione di un nuovo utente

## 1)

# Registrati con SPID

Se sei in possesso di credenziali SPID procedi cliccando il pulsante Registrati con SPID ti troverai in questa pagina

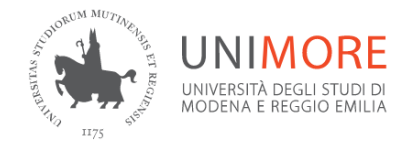

### **Registrazione dati**

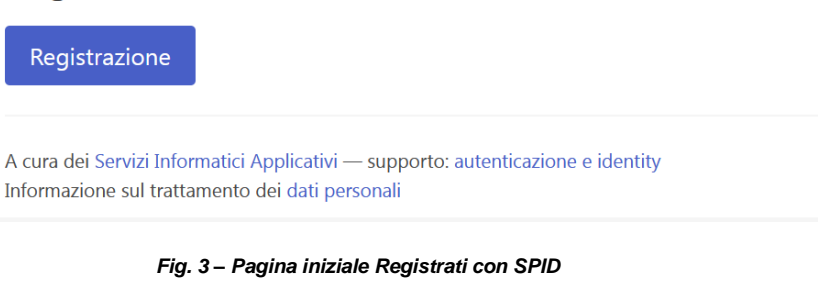

Prosegui cliccando su Registrazione e segui le indicazioni riportate nelle pagine seguenti

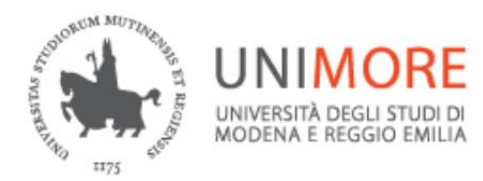

ESSE3- Guida alla registrazione on-line

1

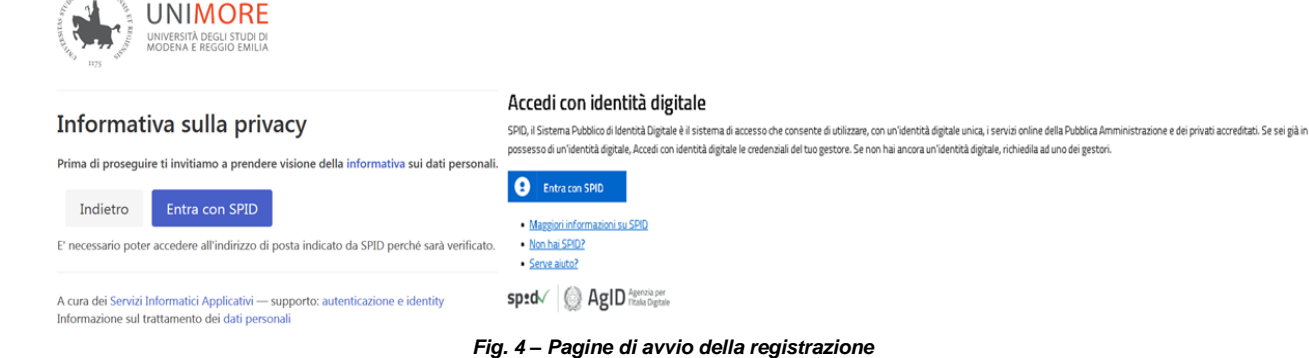

Seleziona il pulsante "Entra con SPID" che nella seconda videata ti consentirà di scegliere il gestore dove hai attivato SPID (Fig.5)

| Accedi con identità<br>SPID, il Sistema Pubblico di Identità D<br>possesso di un'identità digitale, Acce | digitale<br>Jigitale è il sistema di accesso che consente di utilizzare, con un'identità digitale unica, i servizi online della Pubblica Amministrazione e dei privati accreditati. Se sei già in<br>di con identità digitale le credenziali del tuo gestore. Se non hai ancora un'identità digitale, richiedila ad uno dei gestori. |
|----------------------------------------------------------------------------------------------------|----------------------------------------------------------------------------------------------------|
| Entra con SPID                                                                                           |                                                                                                    |
| archa.N                                                                                                  |                                                                                                    |
| Spiditalia                                                                                               |                                                                                                    |
| Namirial                                                                                                 | per<br>gtale                                                                                                    |
| InfoCert D                                                                                               |                                                                                                    |
| Poste ID sprd                                                                                            |                                                                                                    |
| intesa 🕩                                                                                                 |                                                                                                    |
| TIM id                                                                                                   |                                                                                                    |
|                                                                                                    |                                                                                                    |
| -lep <u>rda</u>                                                                                          |                                                                                                    |

Fig. 5 – Pagina di scelta gestore SPID

Inserisci le tue credenziali SPID (nome utente e password) Fig.6

| S<br>UNIVERSITA D                                                                      | <b>Ptd</b> ©<br>MODENA E RECGIO EMILIA                                                                                                    |
|----------------------------------------------------------------------------------------|----------------------------------------------------------------------------------------------------|
| Google Play                                                                            | App Store Store St |
| Scarica l'App Lepid:<br>Non sai come u:                                                | ID per avere accessi illimitati.<br>Iarla? <u>Consulta app.lepida.tt</u>                                                                                                    |
|                                                                                        | None Literate Rissword Mostra Password Et and SPID Ettra con SPID                                                                                                    |
| Accedi velocemente<br>Usa la App LepidalD e inquadra il QR Code<br>Non ha Sout/Premotr | Hial dimenticato nome utente a password?[/*                                                                                                    |

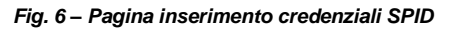

4

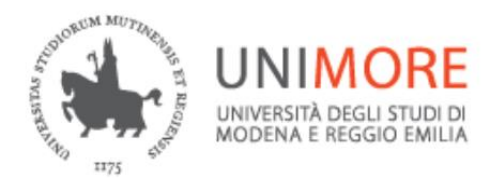

ESSE3- Guida alla registrazione on-line

Seleziona la modalità di ricezione del codice per la verifica dell'identità (Fig.7)

-Ricezione di una notifica sulla App (attenzione che questa modalità prevede un numero limitato di generazione dei codici)

-Inserimento di un codice temporaneo (OTP) generato dall'App

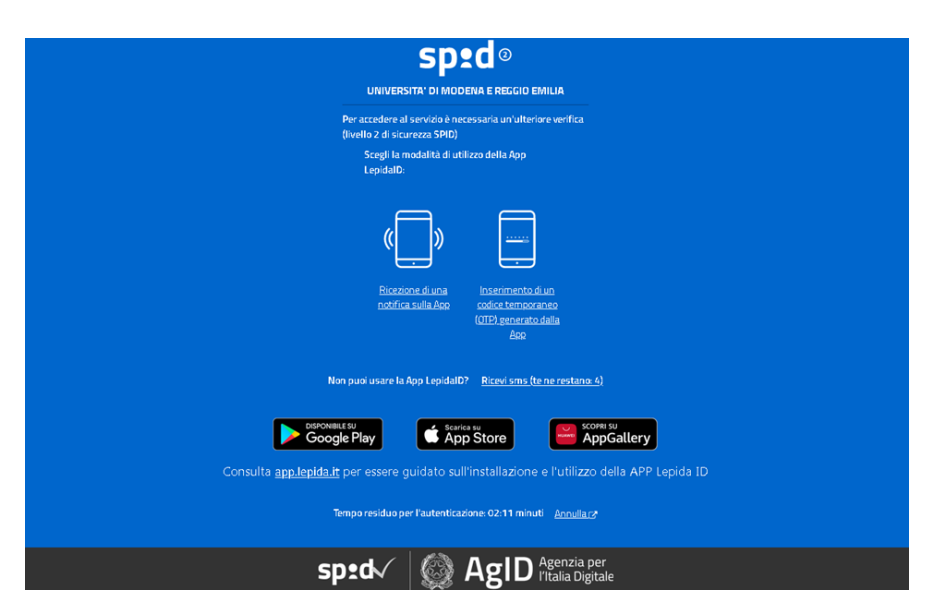

Fig. 7 – Pagina modalità di richiesta del codice temporaneo

Una volta inserito il codice OTP ricevuto (Fig. 8) cliccare su Entra con SPID

| s <b>n•d</b> ®                                                                                |
|-----------------------------------------------------------------------------------------------|
|                                                                                               |
| UNIVERSITA' DI MUDENA E REGGIO EMILIA                                                         |
| Per accedere al servizio è necessaria un'ulteriore verifica<br>(livello 2 di sicurezza SPID)  |
| Codice                                                                                        |
|                                                                                               |
|                                                                                               |
| Entra con SPID                                                                                |
|                                                                                               |
| Non puol usare la App LepidaID?                                                               |
|                                                                                               |
| Google Play                                                                                   |
| Consulta app.lepida.lt per essere guidato sull'installazione e l'utilizzo della APP Lepida ID |
|                                                                                               |
| Tempo residuo per l'autenticazione: 60.58 minuti <u>Annulla</u> (2                            |
|                                                                                               |
|                                                                                               |
|                                                                                               |
|                                                                                               |

Fig. 8 - Pagina inserimento del codice OTP

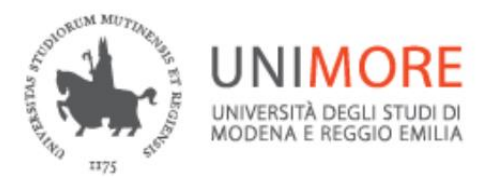

ESSE3- Guida alla registrazione on-line

| sped                                                                                       |
|--------------------------------------------------------------------------------------------|
| UNIVERSITA' DI MODENA E REGGIO EMILIA                                                      |
| Per accedere al servizio richiesto è necessario l'utilizzo<br>dei seguenti dati personali: |
| Domicilio físico                                                                           |
| Data di nascita                                                                            |
| Indirizzo di posta elettronica                                                             |
| • Cognome                                                                                  |
| Codice fiscale                                                                             |
| • Sesso                                                                                    |
| Documento d'identità                                                                       |
| Numero di telefono mobile                                                                  |
| Nome                                                                                       |
| Luogo di nascita                                                                           |
| Codice identificativo                                                                      |
| 2 Autorizzo                                                                                |
| <u>Annulla</u> (°                                                                          |
|                                                                                            |
|                                                                                            |
|                                                                                            |

Alla pagina successiva (Fig. 9) selezionare Autorizzo

Fig. 9 – Pagina autorizzazione recupero dati

Al tuo indirizzo email personale indicato al gestore SPID (Fig.10) verrà inviata una comunicazione per avere conferma della correttezza dell'indirizzo email

| UNIVERSITÀ DEGLI STUDI DI<br>MODENA E REGGIO EMILIA                                                                                 |
|----------------------------------------------------------------------------------------------------|
| Verifica della email                                                                                                    |
| L'indirizzo email sarà verificato con l'invio di un codice di verifica.                                                             |
| indirizzo email                                                                                                    |
| blabla@gmail.com           Procedi                                                                                                  |
| A cura dei Servizi Informatici Applicativi — supporto: autenticazione e identity<br>Informazione sul trattamento dei dati personali |

Fig. 10 – Pagina conferma correttezza indirizzo email personale

Clicca su Procedi per continuare la registrazione

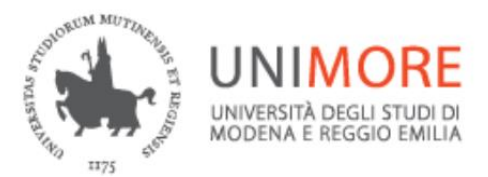

ESSE3- Guida alla registrazione on-line

Alla casella di posta riportata in Fig. 10 riceverai un'email con il codice di verifica come sotto riportato a titolo di esempio:

| Da: supporto.identity@unimore.it <u>supporto.identity@unimore.it</u><br>Inviato: mercoledì 13 aprile 2022 13:22<br>A: xxxxx<br>Oggetto: Codice di verifica per l'indirizzo di email |
|----------------------------------------------------------------------------------------------------|
| Il tuo codice di verifica è:                                                                                                    |
| 111111                                                                                                    |
| grazie,                                                                                                    |
| gestione identità                                                                                                    |
| Università di Modena e Reagio Emilia                                                                                                    |

Inserisci il codice ricevuto nella pagina sotto riportata (Fig. 11)

| UNIMORE<br>INVIETATA DEGLI STUDI DI<br>MODENA E REGGIO EMILIA                                                                       |   |
|----------------------------------------------------------------------------------------------------|---|
| Inserimento del codice di verifica della email                                                                                      |   |
| 111111<br>Verifica                                                                                                    |   |
| Controlla la casella postale per il messaggio con il codice di verifica.                                                            | S |
| A cura dei Servizi Informatici Applicativi — supporto: autenticazione e identity<br>Informazione sul trattamento dei dati personali |   |

Fig. 11 – Pagina inserimento codice di verifica email

Verranno mostrati i dati personali recuperati da SPID (Fig. 12)

In questa pagina è possibile intervenire SOLO sul campo "Prima cittadinanza"

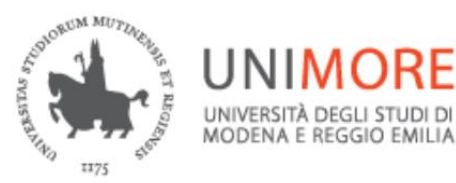

ORE

Servizi web per studenti e docenti

ESSE3- Guida alla registrazione on-line

| TTTS            | UNIVERSITÀ DEGLI STUDI DI<br>MODENA E REGGIO EMILIA     |
|-----------------|---------------------------------------------------------|
| Registra        | zione: dati personali                                   |
| Nome            |                                                         |
| NOME            |                                                         |
| Cognome         |                                                         |
| COGNOME         |                                                         |
| Data di nascita |                                                         |
| 2000-08-15      |                                                         |
| Prima cittadina | nza                                                     |
| Italia          | <b>~</b>                                                |
| Codice fiscale  |                                                         |
| 000000000       | 0000000                                                 |
| Telefono (inclu | so il prefisso internazionale, ad es. +39 per l'Italia) |
| +39 333 4455    | 51111                                                   |
| Procedi         |                                                         |

Fig. 12 – Pagina visualizzazione dati personali (recuperati da SPID)

Clicca su Procedi per continuare la registrazione.

il domicilio selezionare

Nella pagina di Fig. 13 inserire i dati inerenti l'indirizzo di residenza e nel caso questo coincida con

Domicilio coincide con la residenza

|                                                                                | ● Sì○ No       |
|--------------------------------------------------------------------------------|----------------|
| " <b>SI</b> " nella sezione                                                    | Procedi        |
| UNIMERITÀ DIGLI STUDI DI<br>UNIMERITÀ DIGLI STUDI DI<br>MODENA E REGGIO EMILIA |                |
| Registrazione: indirizzo                                                       | o di residenza |

| Registrazione. mainzz                                                                       | o di residenza                                                              |
|---------------------------------------------------------------------------------------------|-----------------------------------------------------------------------------|
| Nazione                                                                                     |                                                                             |
| Italia                                                                                      |                                                                             |
| Provincia                                                                                   |                                                                             |
| Modena                                                                                      |                                                                             |
| Comune                                                                                      |                                                                             |
| Formigine                                                                                   |                                                                             |
| Indirizzo (via, piazza, strada)                                                             |                                                                             |
| Via Rossi                                                                                   |                                                                             |
| Numero civico                                                                               |                                                                             |
| 31                                                                                          |                                                                             |
| Data inizio validità: se non ricordi la data<br>hai cambiato residenza, il 1º gennaio dell' | esatta indica la tua data di nascita o, se<br>anno in cui ti sei trasferito |
| 15/08/1972                                                                                  |                                                                             |
| Telefono                                                                                    |                                                                             |
|                                                                                             |                                                                             |
| Domicilio coincide con la residenza                                                         |                                                                             |
| 🔿 Sì 🖲 No                                                                                   |                                                                             |
| Procedi                                                                                     |                                                                             |

Fig. 13 - Pagina inserimento dati della residenza

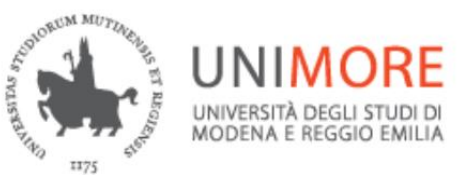

ESSE3- Guida alla registrazione on-line

Nel caso in cui il domicilio sia diverso dalla residenza selezionare "**NO**" nella sezione "*Domicilio coincide con la residenza*", in questo caso verrà mostrata la pagina successiva (Fig. 14) per l'inserimento dei dati del domicilio.

| UNIVERSITÀ DEGLI STUDI DI<br>IDJE INVERSITÀ DEGLI STUDI DI<br>INDERNA E REGGIO EMILIA |
|---------------------------------------------------------------------------------------|
| Registrazione: indirizzo di domicilio                                                 |
| Nazione                                                                               |
| Italia 🗸                                                                              |
| Provincia                                                                             |
| Modena 🗸                                                                              |
| Comune                                                                                |
| Fiorano Modenese 🗸 🗸                                                                  |
| CAP                                                                                   |
| 41042                                                                                 |
| Frazione                                                                              |
| Spezzano                                                                              |
| Presso                                                                                |
|                                                                                       |
| Indirizzo (via, piazza, strada)                                                       |
| Via fiorano                                                                           |
| Numero civico                                                                         |
| 1                                                                                     |

| Data inizio validità: se non ricordi la data esatta indica la tua dat<br>hai cambiato domicilio, il 1º gennaio dell'anno in cui ti sei trasfe | a di nascita o, se<br>rito |
|----------------------------------------------------------------------------------------------------|----------------------------|
| 15/08/1972                                                                                                    |                            |
| Telefono                                                                                                    |                            |
| 0536 000000                                                                                                    |                            |
| Procedi                                                                                                    |                            |
| Fig. 14 – Pagina inserimento dat                                                                                                    | i del domic                |

Terminato l'inserimento dei dati richiesti clicca su **Procedi** per continuare la registrazione e arrivare alla pagina di Fig. 15.

In questa pagina i radio button sono già posizionati sul SI per ogni sezione.

Non può essere cambiata l'opzione inerente l'Informativa sulla privacy (Regolamento UE n. 679/2016)

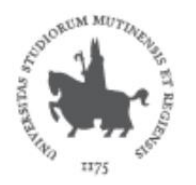

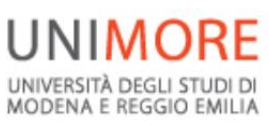

ESSE3- Guida alla registrazione on-line

| UNIMORE<br>UNIVERSITÀ DEGLI STUDI DI<br>MODEINA E REGGIO EMILIA                                                                                                    |
|----------------------------------------------------------------------------------------------------|
| Recapito dei documenti                                                                                                    |
| Dichiaro di aver ricevuto l'informativa ai sensi dell'articolo 13 del regolamento UE n.<br>679/2016 e presto il mio consenso al trattamento dei miei dati personali da parte<br>dell'Ateneo di Modena e Reggio Emilia. |
| ⊛ Sì ⊖ No                                                                                                    |
| Autorizzo l'Ateneo ad inviare al mio numero di cellulare SMS di interesse per gli<br>studenti UNIMORE (servizio gratuito).                                                                                             |
| ⊛ Sì ⊖ No                                                                                                    |
| Invio documenti a:                                                                                                    |
| ⊛ Residenza ⊖ Domicilio                                                                                                    |
| Procedi                                                                                                    |
| A cura dei Servizi Informatici Applicativi — supporto: autenticazione e identity<br>Informazione sul trattamento dei dati personali                                                                                    |

Fig. 15 – Pagina inserimento recapiti documenti

Clicca su Procedi per terminare la registrazione con la scelta della password UNIMORE (Fig.16)

| UNIVERSITÀ DEGLI STUDI DI<br>UNIVERSITÀ DEGLI STUDI DI<br>NODENA E REGGIO DMILIA                                                    |                |
|----------------------------------------------------------------------------------------------------|----------------|
| Scegli la password iniziale                                                                                                    |                |
| La password deve essere lunga almeno 8 caratteri, includere almeno un numero ec<br>Password                                         | i una lettera. |
| ******                                                                                                    |                |
| Password                                                                                                    |                |
| •••••                                                                                                    |                |
| Procedi                                                                                                    |                |
| A cura dei Servizi Informatici Applicativi — supporto: autenticazione e identity<br>Informazione sul trattamento dei dati personali |                |

Fig. 16 – Pagina scelta password Unimore

Nella pagina di Fig. 17, registrazione conclusa, viene riportato lo username UNIMORE che unitamente alla password scelta in Fig. 16 costituiscono le credenziali di Ateneo per l'accesso ad altri servizi interni come WIFI, VPN ecc...

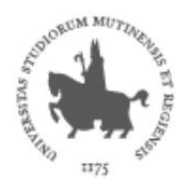

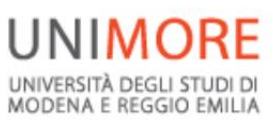

ESSE3- Guida alla registrazione on-line

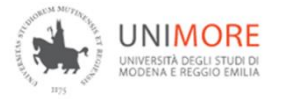

#### Registrazione conclusa

| La tua registrazione si è conclusa.                                          |  |
|------------------------------------------------------------------------------|--|
| Il tuo username Unimore è: XXXXXXXX                                          |  |
| Per cambiare la password o resettarla: 'https://iam.unimore.it'              |  |
| Per modificare le tue informazioni di recapito: https://www.esse3.unimore.it |  |
|                                                                              |  |

A cura dei Servizi Informatici Applicativi — supporto: autenticazione e identity Informazione sul trattamento dei dati personali

Fig. 17 – Registrazione conclusa- assegnazione username

# 2) Registrazione

Se sei minorenne o non hai un documento italiano in corso di validità che ti consentono di ottenere

credenziali SPID procedi cliccando il pulsante Registrazione indicato in Fig. 2, ti saranno proposte una serie di videate per l'inserimento dei tuoi dati personali: informativa sulla privacy, dati anagrafici, domicilio-residenza, recapiti (Figg.18, 19, 20, 21 e 22)

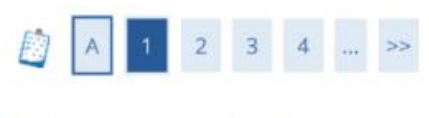

Informativa sulla Privacy

Prima di proseguire ti invitiamo a prendere visione dell'informativa per gli studenti all'atto della registrazione ai sensi dell'articolo 13 del Regolamento UE n. 679/2016. <u>Leggi l'informativa</u>.

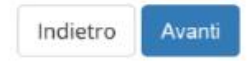

Fig. 18 – Step 1: informativa sulla Privacy

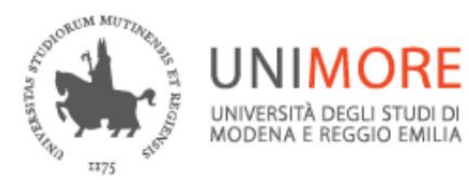

ESSE3- Guida alla registrazione on-line

| odice Fiscale                         |                      | Registrazione: Dati p            | ersonali                                                    |                                       |
|---------------------------------------|----------------------|----------------------------------|-------------------------------------------------------------|---------------------------------------|
| igitare il proprio codice fiscale e o | liccare su "Avanti". | In questa pagina viene visualizz | ato il modulo per l'inserimento o la modifica dei dati pers | onali e del luogo di nascita dell'ute |
| Codice Fiscale                        |                      | Dati personali                   |                                                             |                                       |
| * Codice Fiscale                      | CGNNMO00A01F257G     | Nome*                            | NOME                                                        |                                       |
| Studente straniero                    |                      | Cognome *                        | COGNOME                                                     |                                       |
| senza Codice Fiscale<br>Italiano      |                      | Data Nascita*                    | 01/01/2000                                                  |                                       |
| Indietro Avanti                       |                      | Sesso*                           | (gg/mm/aaaa)<br>* Maschio 🔿 Femmina                         |                                       |
|                                       |                      | Prima cittadinanza*              | ITALIA                                                      |                                       |
|                                       |                      | Nazione di nascita:*             | Italia                                                      |                                       |
|                                       |                      | Provincia di nascita:*           | Modena                                                      |                                       |
|                                       |                      | Comune/Città di<br>nascita*      | Modena                                                      |                                       |
|                                       |                      | Codice Fiscale*                  | CGNNM000A01F257G                                            |                                       |
|                                       |                      | 1                                | (calcolato se non indicato)                                 |                                       |

Fig. 19 – Step 2: pagina per l'inserimento dei dati anagrafici

Verifica la correttezza dei dati anagrafici calcolati automaticamente dal sistema e in caso di inesattezze segnalalo inviando una e-mail all'indirizzo webhelp@unimore.it.

| sta pagina viene visualizz                                                                                  | ato il modulo per l'inserimento o la modifica del | l'indirizzo di Residenza dell'utente. | In questa pagina viene visualizz                                                     | ato il modulo per l'inserimento o la modifica ( | dell'indirizzo di Domicilio dell |
|----------------------------------------------------------------------------------------------------|---------------------------------------------------|---------------------------------------|--------------------------------------------------------------------------------------|-------------------------------------------------|----------------------------------|
| idenza                                                                                                    |                                                   |                                       | Domicilio                                                                            |                                                 |                                  |
| Nazione*                                                                                                    | Italia                                            |                                       | c/0                                                                                  |                                                 |                                  |
| Provincia*                                                                                                  | Modena                                            | 1                                     | Nazione*                                                                             | Italia                                          |                                  |
|                                                                                                    | (se in Italia)                                    |                                       | Provincia*                                                                           | Modena                                          |                                  |
| Comune/Città*                                                                                               | Modena                                            | ×.                                    |                                                                                      | (se in Italia)                                  |                                  |
| CAP*                                                                                                    | 41121                                             |                                       | Comune/Città*                                                                        | Modena                                          |                                  |
|                                                                                                    | (se in Italia)                                    |                                       | CAP*                                                                                 | 41121                                           |                                  |
| Frazione                                                                                                    |                                                   |                                       |                                                                                      | (se in Italia)                                  |                                  |
| Indirizzo*                                                                                                  | Via Roma                                          |                                       | Frazione                                                                             |                                                 |                                  |
|                                                                                                    | (via,piazza,strada)                               |                                       | Indirizzo*                                                                           | Via Milano                                      |                                  |
| N° Civico*                                                                                                  | 10                                                |                                       |                                                                                      | (via,piazza,strada)                             |                                  |
| ata inizio validità (se                                                                                     | 01/01/2000                                        | <b>H</b>                              | N° Civico*                                                                           | 10                                              |                                  |
| non ricordi la data<br>itta indica la tua data                                                              | (gg/mm/aaaa)                                      |                                       | Data inizio validità (se                                                             | 01/01/2019                                      |                                  |
| di nascita o, se hai<br>cambiato<br>idenza/domicilio, il 1<br>nnaio dell'anno in cui<br>ti sei trasferito)* |                                                   |                                       | non ricordi la data<br>esatta indica la tua data<br>di nascita o, se hai<br>cambiato | (gg/mm/aaaa)                                    |                                  |
| Telefono                                                                                                    | 059123456                                         |                                       | gennaio dell'anno in cui                                                             |                                                 |                                  |
| omicilio coincide con                                                                                       | ● Si ○ No                                         |                                       | ti sei trasierito)*                                                                  | 050687654                                       |                                  |

Fig. 20 – Step 3: pagine per l'inserimento degli indirizzi di residenza e domicilio (se diverso dalla residenza)

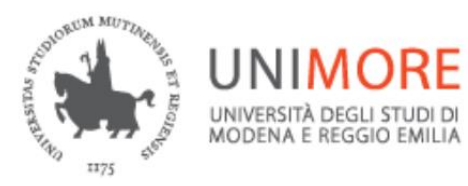

ESSE3- Guida alla registrazione on-line

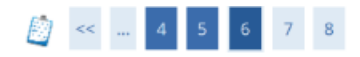

#### Registrazione: Recapito

In questa pagina viene visualizzato il modulo per l'inserimento o la modifica del recapito dell'utente.

| Recapito documenti*                                                                                                    | Residenza      Domicilio     Domicilio     Domicil |  |
|----------------------------------------------------------------------------------------------------|----------------------------------------------------------------------------------------------------|--|
| E-mail*                                                                                                    | nome.cognome@dominio.it                                                                                                    |  |
| E-mail certificata                                                                                                    |                                                                                                    |  |
| FAX                                                                                                    |                                                                                                    |  |
|                                                                                                    | (pref.internaz numero) se non trovi il prefisso intenazionale scrivilo di seguito:                                                                                                    |  |
| Prefisso telef.<br>Internazionale                                                                                                    | +39                                                                                                    |  |
| Prefisso telef.<br>Internazionale*                                                                                                    | (es. prefisso telefonico straniero: se utenza francese digitare +33)                                                                                                    |  |
| Cellulare*                                                                                                    | 3331234567                                                                                                    |  |
|                                                                                                    | Max. 16 caratteri (es: 3486767676)                                                                                                    |  |
| Operatore Telefonico                                                                                                    |                                                                                                    |  |
| Dichiaro di aver<br>evuto l'informativa ai<br>nsi dell'articolo 13 del<br>regolamento UE n.<br>9/2016 e presto il mio<br>consenso al<br>trattamento dei miei<br>ati personali da parte<br>ll'Ateneo di Modena e<br>Reggio Emilia.* | ® 51 ⊖ NO                                                                                                    |  |
| Autorizzo l'Ateneo ad<br>inviare al mio numero<br>di cellulare SMS di<br>interesse per gli<br>studenti UNIMORE<br>(servizio gratuito) *                                                                                            | ● 5I ○ NO                                                                                                    |  |

Indietro Ava

Fig. 21-Step 4: pagina per l'inserimento dei recapiti

5

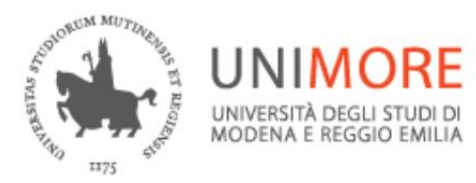

ESSE3- Guida alla registrazione on-line

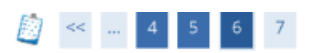

#### Registrazione: Riepilogo Registrazione

In questa pagina sono riepilogate le informazioni inserite nelle precedenti sezioni.

| Nome                                                                                                    | NOME                                                        |
|----------------------------------------------------------------------------------------------------|-------------------------------------------------------------|
| Cognome                                                                                                    | COGNOME                                                     |
| Sesso                                                                                                    | Maschio                                                     |
| Data di nascita                                                                                                    | 01/01/2000                                                  |
| Cittadinanza                                                                                                    | ITALIA                                                      |
| Vazione di nascita                                                                                                    | Italia                                                      |
| Provincia di nascita                                                                                                    | Modena (MO)                                                 |
| Comune/Città di nascita                                                                                                    | Modena                                                      |
| Codice Fiscale                                                                                                    | CGNNMO00A01F257G                                            |
| Modifica Dati Personali. Utilizza il link per modificare i Dati Personali<br>Residenza                                                                                                    |                                                             |
| Nazione                                                                                                    | Italia                                                      |
| Provincia                                                                                                    | Modena (MO)                                                 |
| Comune/Città                                                                                                    | Modena                                                      |
| CAP                                                                                                    | 41121                                                       |
| razione                                                                                                    |                                                             |
| ndirizzo                                                                                                    | Via Roma                                                    |
| N° Civico                                                                                                    | 10                                                          |
| Data inizio validità indirizzo residenza                                                                                                    | 01/04/2019                                                  |
| Telefono                                                                                                    | 059123456                                                   |
|                                                                                                    | Si                                                          |
| Domicilio coincide con residenza                                                                                                    |                                                             |
| Domicilio coincide con residenza<br><u>Modifica Dati di Residenza</u> Utilizza il link per modificare i Dati di Residenza                                                                                                    |                                                             |
| Domicilio coincide con residenza<br>Modifica Dati di Residenza Utilizza il link per modificare i Dati di Residenza<br>Recapiti                                                                                                    |                                                             |
| Domicilio coincide con residenza<br>Modifica Dati di Residenza<br>Recapiti<br>Recapito Documenti                                                                                                    | Residenza                                                   |
| Domicilio coincide con residenza<br>Modifica Dati di Residenza Utilizza il link per modificare i Dati di Residenza<br>Recapiti<br>Recapito Documenti<br>Email                                                                                                    | Residenza<br>nome.cognome@dominio.i                         |
| Domicilio coincide con residenza<br>Modifica Dati di Residenza Utilizza il link per modificare i Dati di Residenza<br>Recapiti<br>Recapito Documenti<br>Email<br>Eellulare                                                                                                    | Residenza<br>nome.cognome@dominio.i<br>+39 3331234567       |
| Domicilio coincide con residenza         Modifica Dati di Residenza         Utilizza il link per modificare i Dati di Residenza         Recapiti         Recapito Documenti         Email         Cellulare         Deratore Telefonico                                                                                             | Residenza<br>nome.cognome@dominio.i<br>+39 3331234567       |
| Domicilio coincide con residenza         Modifica Dati di Residenza         Willizza il link per modificare i Dati di Residenza         Recapiti         Recapito Documenti         Email         Cellulare         Operatore Telefonico         Consenso al trattamento dei dati personali ai sensi del regolamento UE n. 679/2016 | Residenza<br>nome.cognome@dominio.i<br>+39 3331234567<br>Si |

#### Fig. 22 – Step 5: riepilogo dei dati inseriti

6

Terminato l'inserimento dei dati ti sarà proposta la seguente maschera (Fig. 23), nella quale ti saranno comunicate le credenziali per accedere alla tua area riservata.

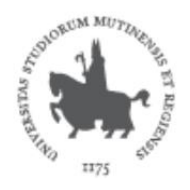

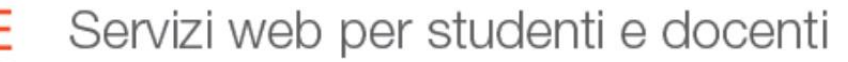

ESSE3- Guida alla registrazione on-line

#### Registrazione: Registrazione Conclusa

MODENA E REGGIO EMILIA

Sono state inserite correttamente tutte le informazioni richieste. Per entrare nella nuova Area Personale è necessario eseguire l'operazione di Login inserendo, quando richiesto, le chiavi d'accesso riportate sotto. Si consiglia di trascrivere queste informazioni in modo sicuro, per gli accessi futuri.

| Credenziali                                                                     |                                                           |
|---------------------------------------------------------------------------------|-----------------------------------------------------------|
|                                                                                 |                                                           |
| Nome                                                                            | NOME                                                      |
| Cognome                                                                         | COGNOME                                                   |
| E-mail                                                                          | nome.cognome@dominio.it                                   |
| Nome Utente                                                                     | 123456                                                    |
| Password                                                                        | XXXXXXXXX                                                 |
| Si consiglia di attendere circa 1 minuto prima di<br>dei dati di registrazione. | eseguire il login al sito, per consentire l'aggiornamento |
| Procedi con l'autenticazione                                                    |                                                           |

Fig. 23 – Pagina di fine registrazione e Login

Clicca ed inserisci nei campi Nome Utente e Password il "Nome Utente" e la "Password" appena rilasciate (Fig. 24)

| Autenticazione r          | ichiesta ×                                                                                          |
|---------------------------|----------------------------------------------------------------------------------------------------|
| ?                         | https://unimore.esse3.pp.cineca.it richiede un nome utente e una password. Il sito riporta: "ESSE3" |
| Nome utente:              | 123456                                                                                              |
| Password:                 | •••••                                                                                               |
|                           | OK Annulla                                                                                          |
| Nome utente:<br>Password: | 123456<br>•••••••<br>OK Annulla                                                                     |

#### Fig. 24 – Pagina di Login

**ATTENZIONE:** in caso di difficoltà nell'accesso/utilizzo della procedura puoi inviare una richiesta di supporto e/o chiarimenti, specificando i tuoi dati anagrafici completi, all'indirizzo e-mail webhelp@unimore.it